# WELCOME

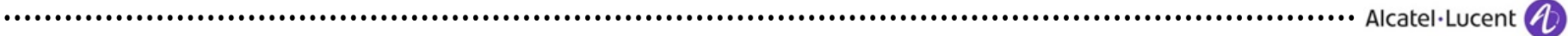

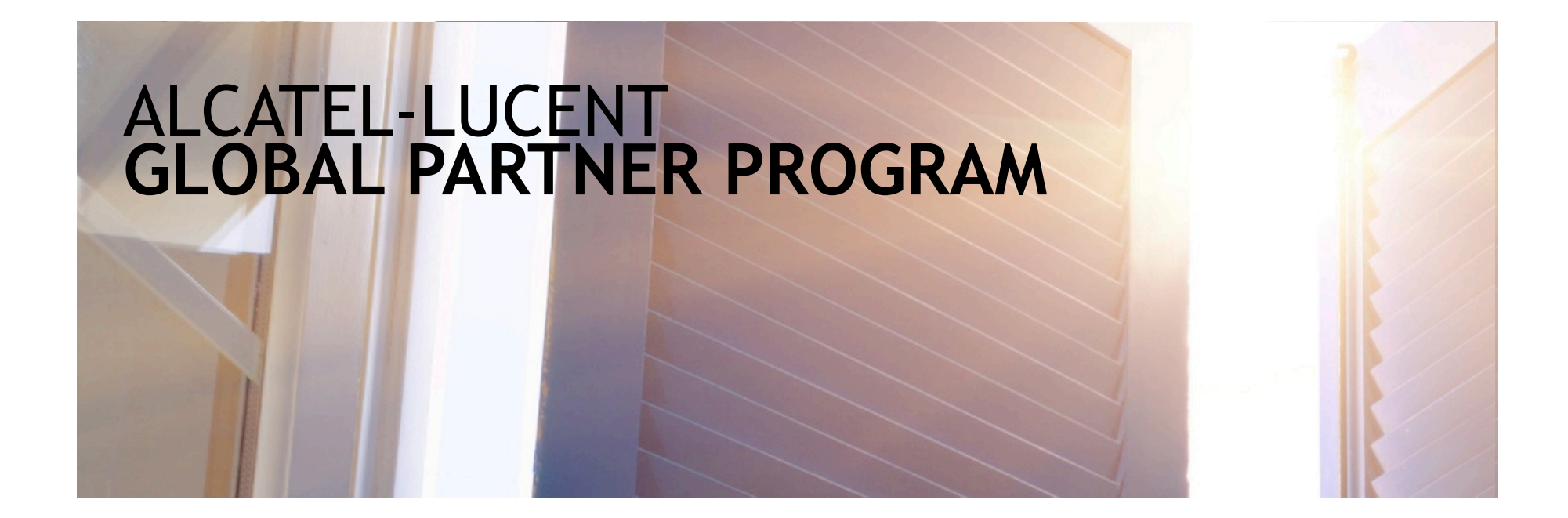

#### PARTNER PORTAL REGISTRATION GUIDE

February 2015

Alcatel Lucent 🥢

#### WELCOME TO THE PARTNER PROGRAM!

This presentation will guide you through the steps you need to take to register as a user on the Alcatel-Lucent Partner Portal.

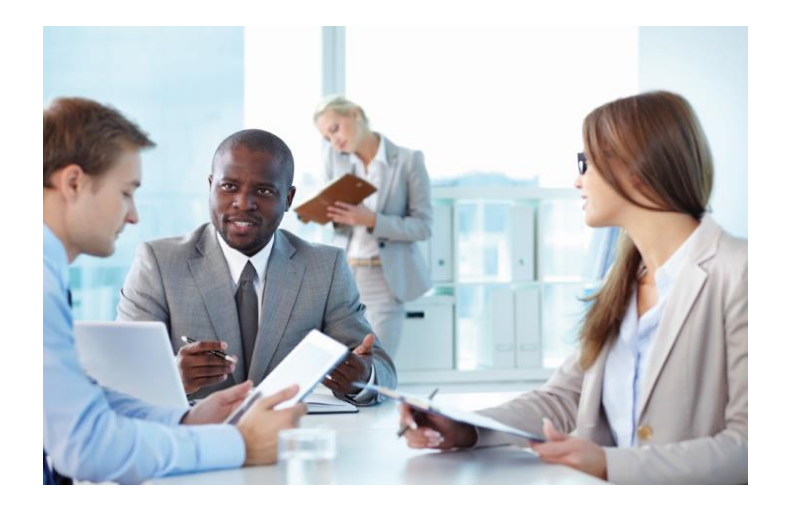

Alcatel·Lucent 🥢

### **REGISTERING AS AN ALCATEL-LUCENT PARTNER USER**

The Partner Portal has tools and systems designed specifically for our valued partners.

This step-by-step guide will walk you through the process of registering for the portal as a Partner User.

After completing the registration process you will be able to access all the resources that have been created to help you get the most of the Alcatel-Lucent Global Partner Program.

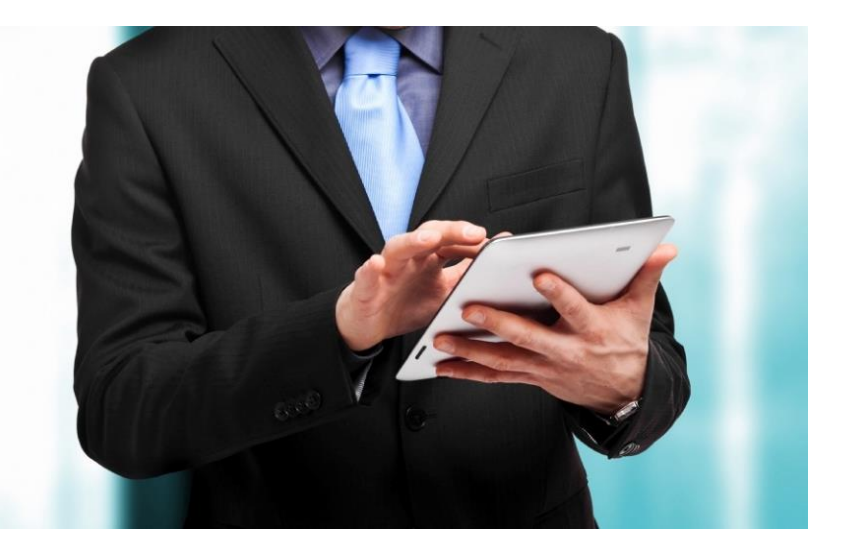

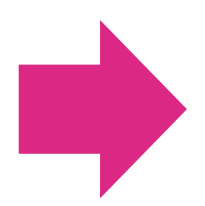

If you have any questions or issues, please contact: <u>iCare@alcatel-lucent.com</u> Toll free: 866-582-3688 option 7 International: +1-630-224-9000

······ Alcatel·Lucent 🅢

#### **START BY REGISTERING**

#### Go to: <u>http://www.alcatel-lucent.com/partner-program</u>

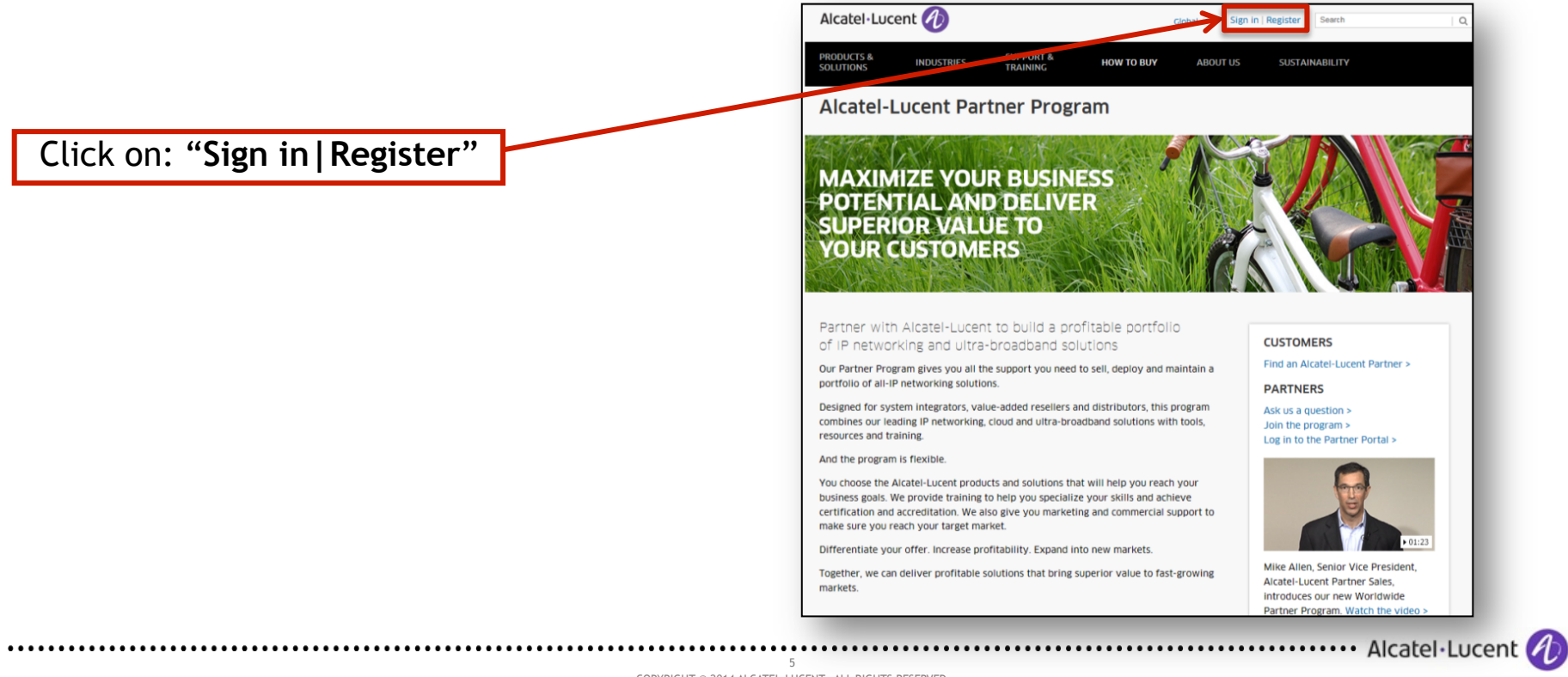

#### SELECT REGISTER FOR ACCESS

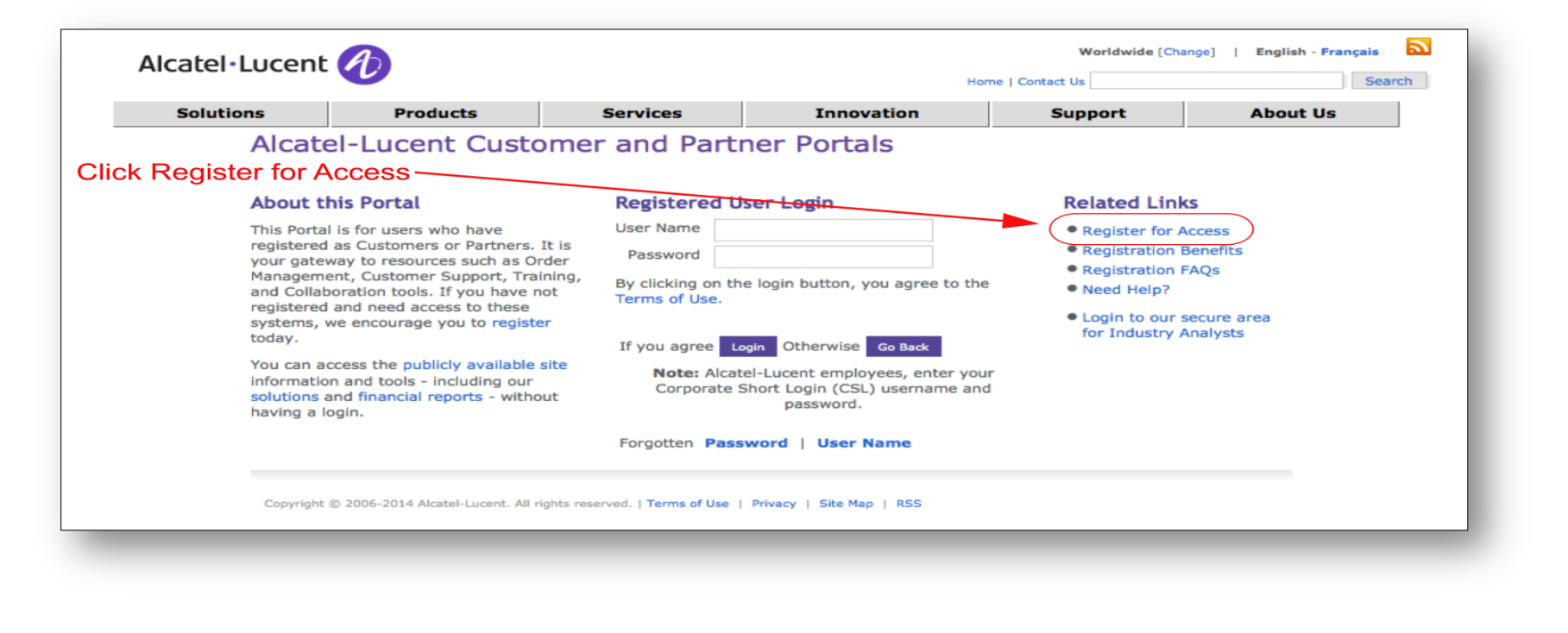

6 Alcatel·Lucent 🥢

Select role and accept terms of use.

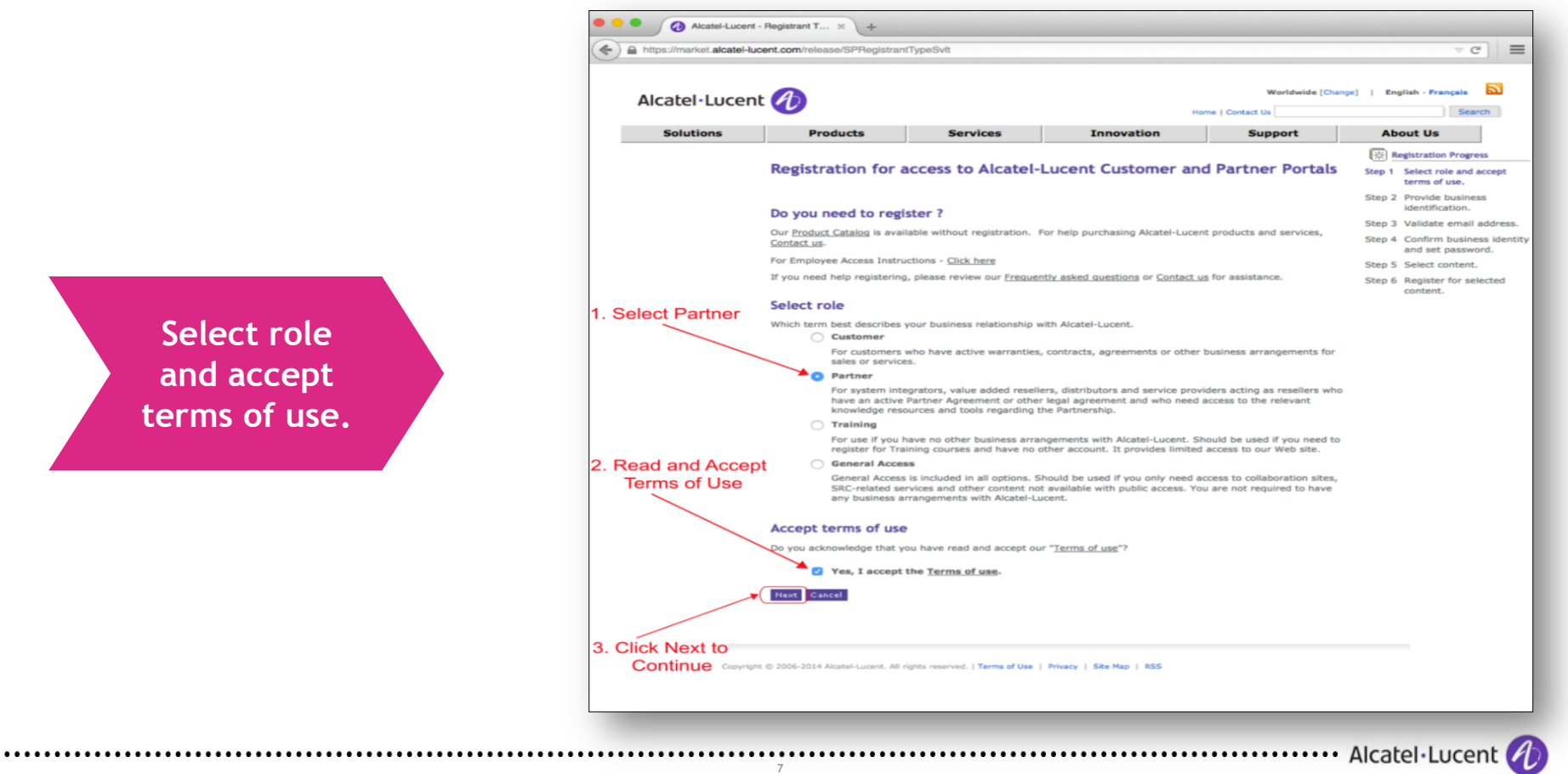

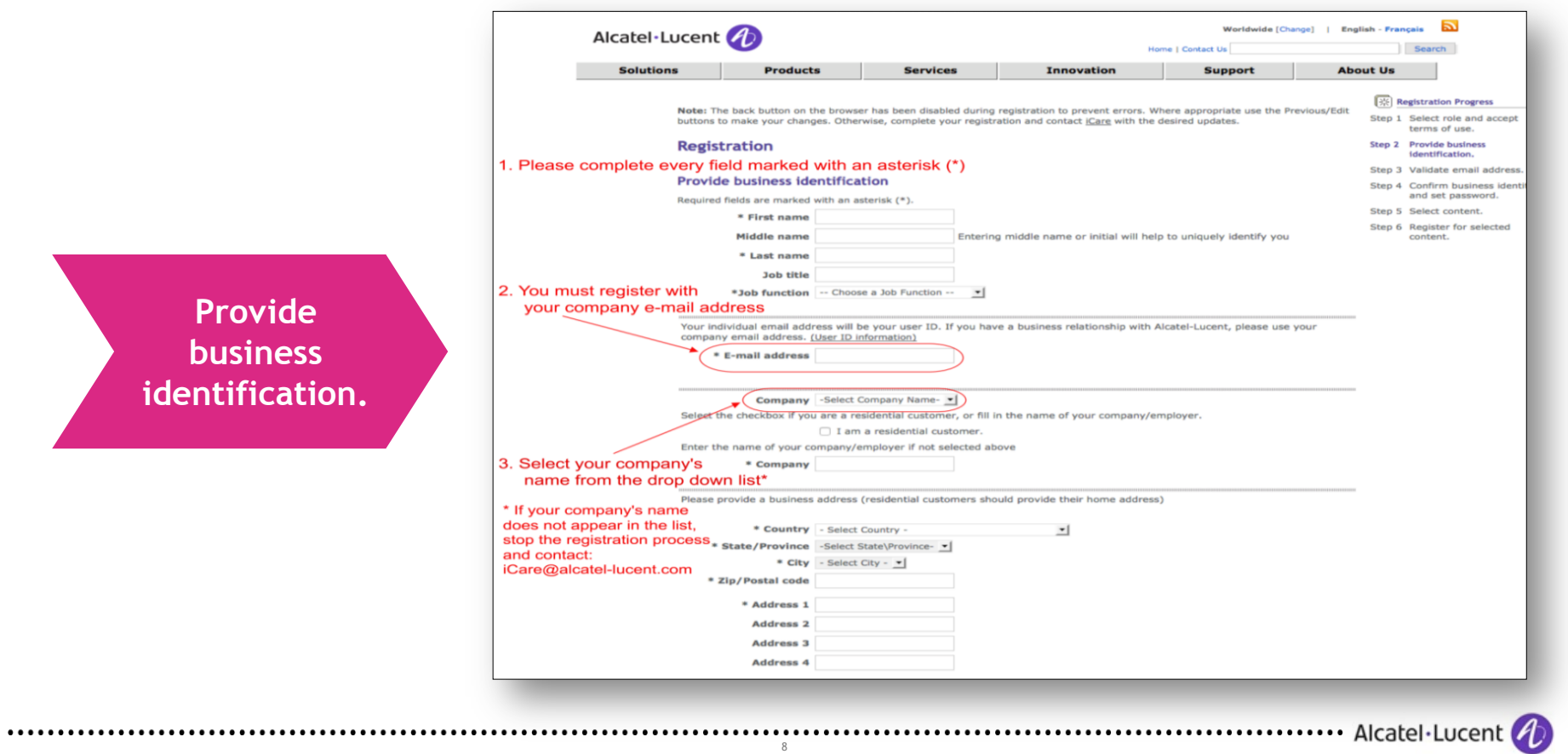

Your registration is **NOT** complete. You **MUST** check your e-mail and validate it!!

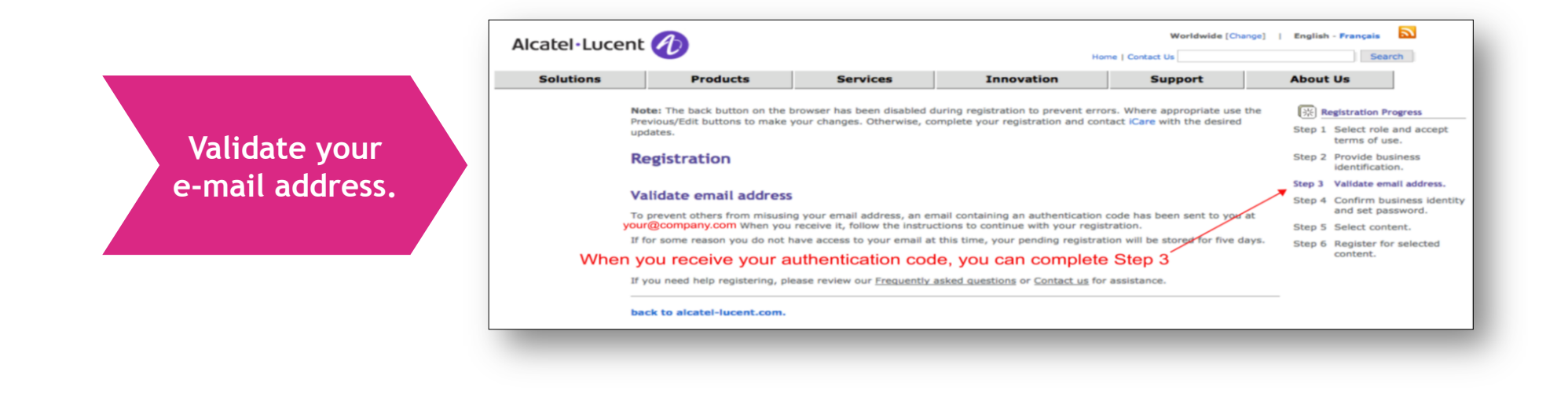

#### Dear User, 1. Click to follow your unique link The first step of your registration at Alcatel-Lucent.com has been completed. In order to continue your registration, please proceed to the URL listed below: https://market.alcatel-lucent.com/release/SPValSvlt?u=NDYzNTAzMjcwMzQxQUFBMTA2 When you are prompted to enter an authentication code, please enter the following code: 2. Enter your unique code 463503270341AAA106 -After you have completed this step, which authenticates your email address, you can continue the registration process. If you do not complete this step within 5 days, your pending registration will be cancelled and you will need to re-register. The following information was provided during registration: Surname: The information you entered when Given name: you registered will be shown here. Phone number: Company: Address: If it is incorrect, you will be able to City: edit the information in the next step. State/Province: | Country: If you did not register and someone else is using your email address without your authorization, no action is necessary; the pending registration will expire within 5 days. You will receive one reminder email, and a cancellation notice if you take no action. If you need assistance, please call us. Thank you, Alcatel-Lucent.com Support Inside the United States: 1 877-894-4647 Outside the United States: 1 630-224-9114

Check your e-mail and follow the instructions.

Alcatel·Lucent 🥠

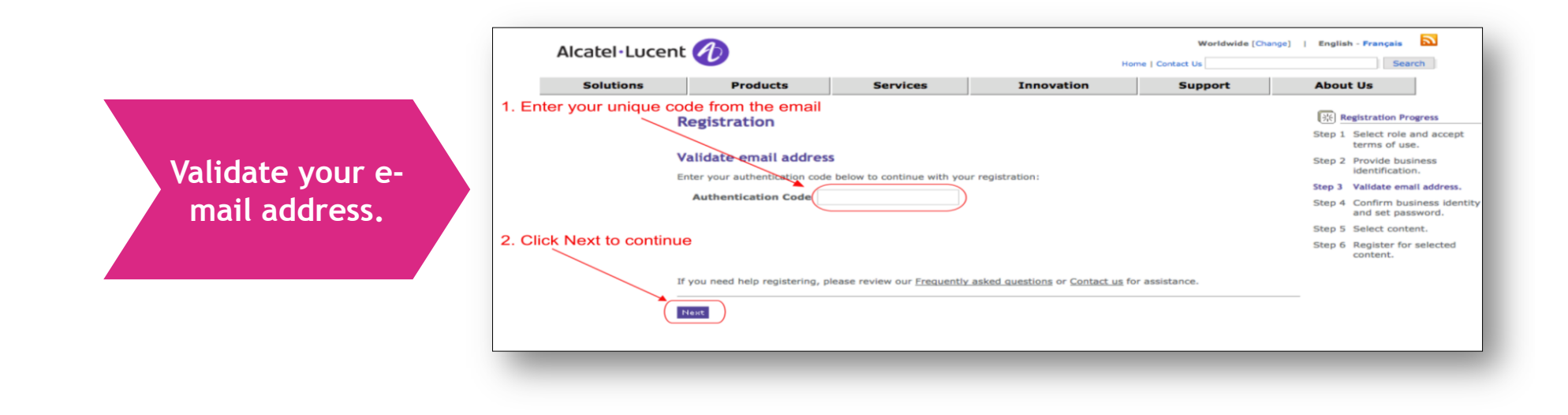

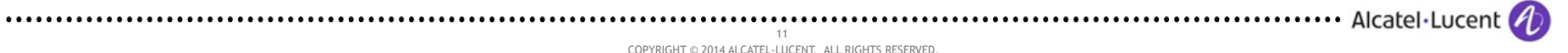

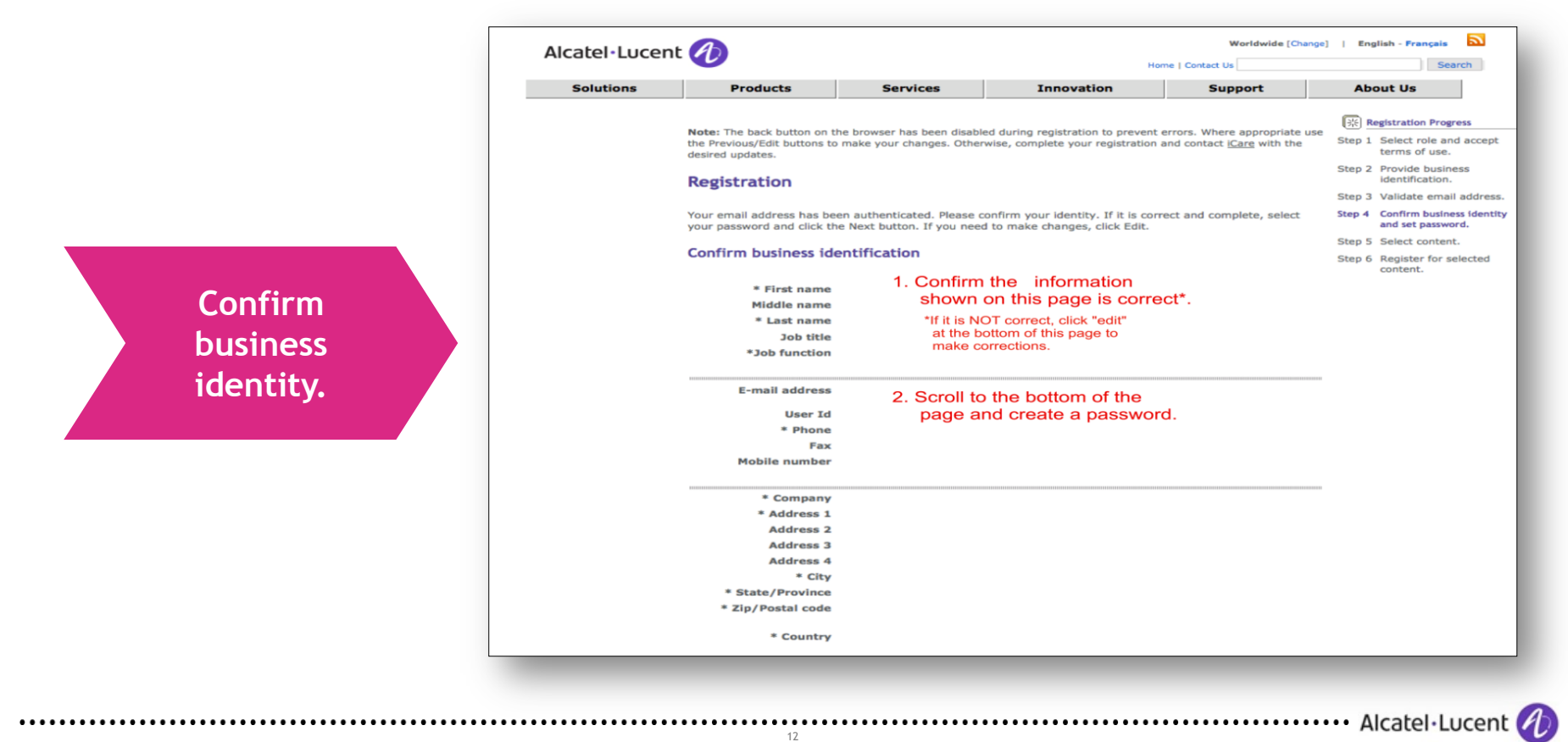

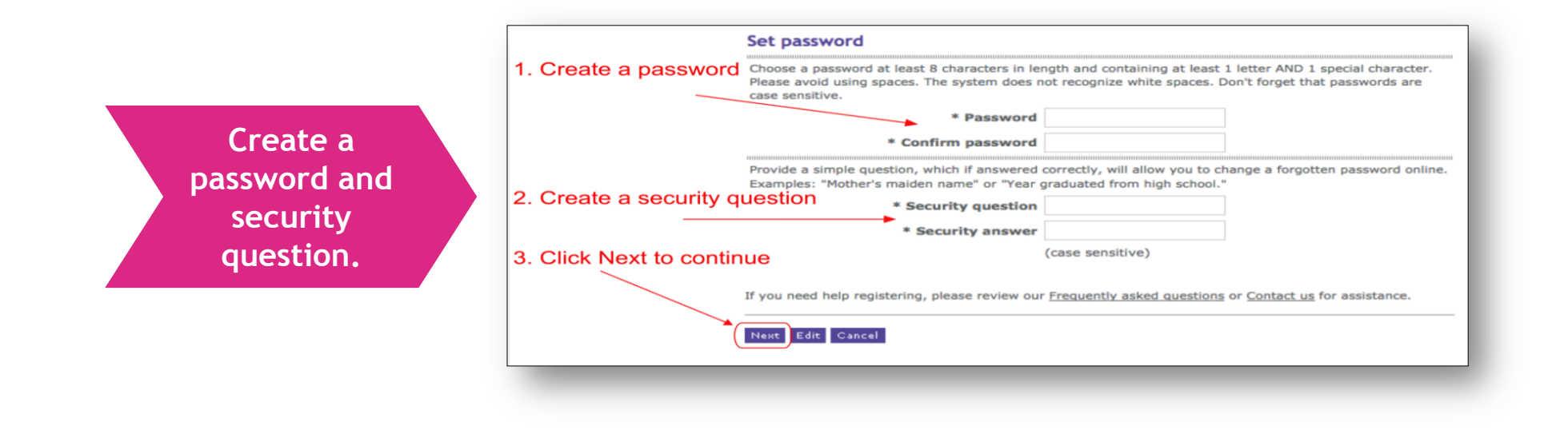

Alcatel·Lucent 🥠

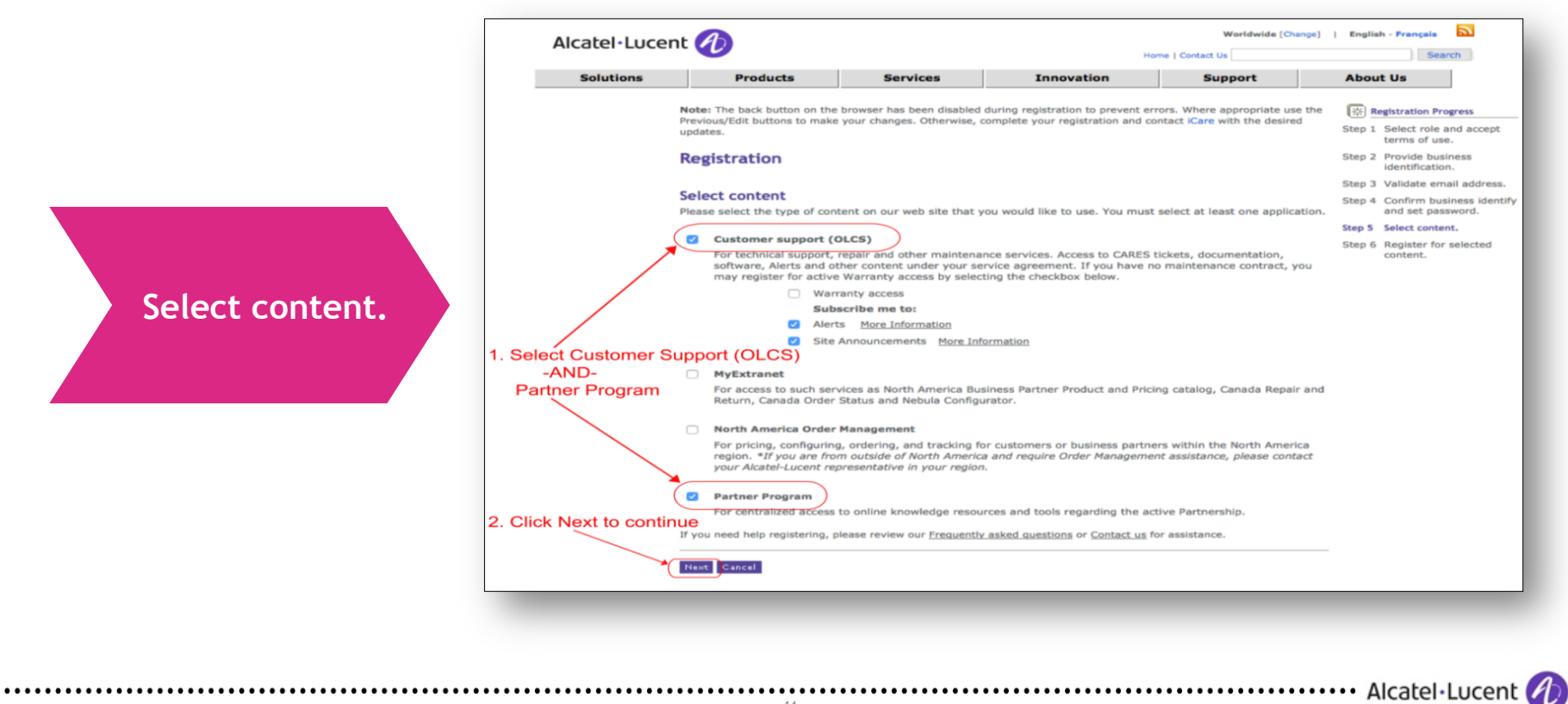

#### **CONFIRM REGISTRATION: STEP 6**

#### PLEASE WAIT FOR THE PAGE TO LOAD COMPLETELY, THIS COULD TAKE SEVERAL MINUTES. DURING THIS TIME PLEASE DO NOT:

Alcatel·Lucent 🅢

- CLOSE YOUR BROWSER ٠
- LEAVE THE PAGE ٠
- CLICK "DACK"

| CLICK "BACK"     | -                                                                                                    |                                                                                                    |                                                                                                    | ine   contact os                                                                                                    | Search                                                                         |          |
|------------------|----------------------------------------------------------------------------------------------------|----------------------------------------------------------------------------------------------------|----------------------------------------------------------------------------------------------------|----------------------------------------------------------------------------------------------------|--------------------------------------------------------------------------------|----------|
|                  | Solutions                                                                                                    | Products                                                                                                    | Services                                                                                                    | Innovation                                                                                                    | Support                                                                        | About Us |
|                  | Note: The Back button on the browser has been disabled during registration to prevent errors. Where appropriate, use<br>the Previous/Edit buttons to make changes.<br>If you do not get to this Acknowledgement page, please contact iCare@alcatel-lucent.com<br>Acknowledgement |                                                                                                    |                                                                                                    |                                                                                                    |                                                                                |          |
| Acknowledgement. |                                                                                                    | Thank you for registering                                                                                        | with the Alcatel-Lucent Cu                                                                                                  | stomer/Partner Center.                                                                                                    |                                                                                |          |
|                  |                                                                                                    | If you registered for Gen<br>registrations, the turnard<br>confirmation when your r<br>different areas of the Cu | eral Access, you are able to<br>rund time for approval is two<br>registration is approved and<br>stomer Center, you may rec | log into the Alcatel-Lucent Porta<br>o business days or less. You will<br>your account is available for log<br>eive multiple approval emails. | ls immediately. For all other<br>receive an email<br>in. If you registered for |          |
|                  |                                                                                                    | Please record your login<br>is case sensitive.                                                                   | id, password and security an                                                                                                | nswer from your registration form                                                                                                    | n. Note that your password                                                     |          |
|                  |                                                                                                    | If you have questions, pl                                                                                        | ease Contact Us for assistar                                                                                                | nce.                                                                                                    |                                                                                |          |
|                  |                                                                                                    | The Alcatel-Lucent Custo                                                                                         | mer Center Team                                                                                                    |                                                                                                    |                                                                                |          |
|                  |                                                                                                    |                                                                                                    |                                                                                                    |                                                                                                    |                                                                                |          |
|                  |                                                                                                    | Return to www. alcate                                                                                            | l-lucent.com                                                                                                    |                                                                                                    |                                                                                |          |
| L                |                                                                                                    |                                                                                                    |                                                                                                    |                                                                                                    |                                                                                |          |
|                  |                                                                                                    |                                                                                                    |                                                                                                    |                                                                                                    |                                                                                |          |
|                  |                                                                                                    |                                                                                                    |                                                                                                    |                                                                                                    |                                                                                |          |
|                  |                                                                                                    |                                                                                                    |                                                                                                    |                                                                                                    |                                                                                |          |

Worldwide [Change] | English - Français

Alcatel·Lucent 🥢 15 COPYRIGHT © 2014 ALCATEL-LUCENT. ALL RIGHTS RESERVED.

#### WHAT HAPPENS NOW, CAN I LOG-IN?

NOT YET, YOUR REGISTRATION IS BEING PROCESSED.

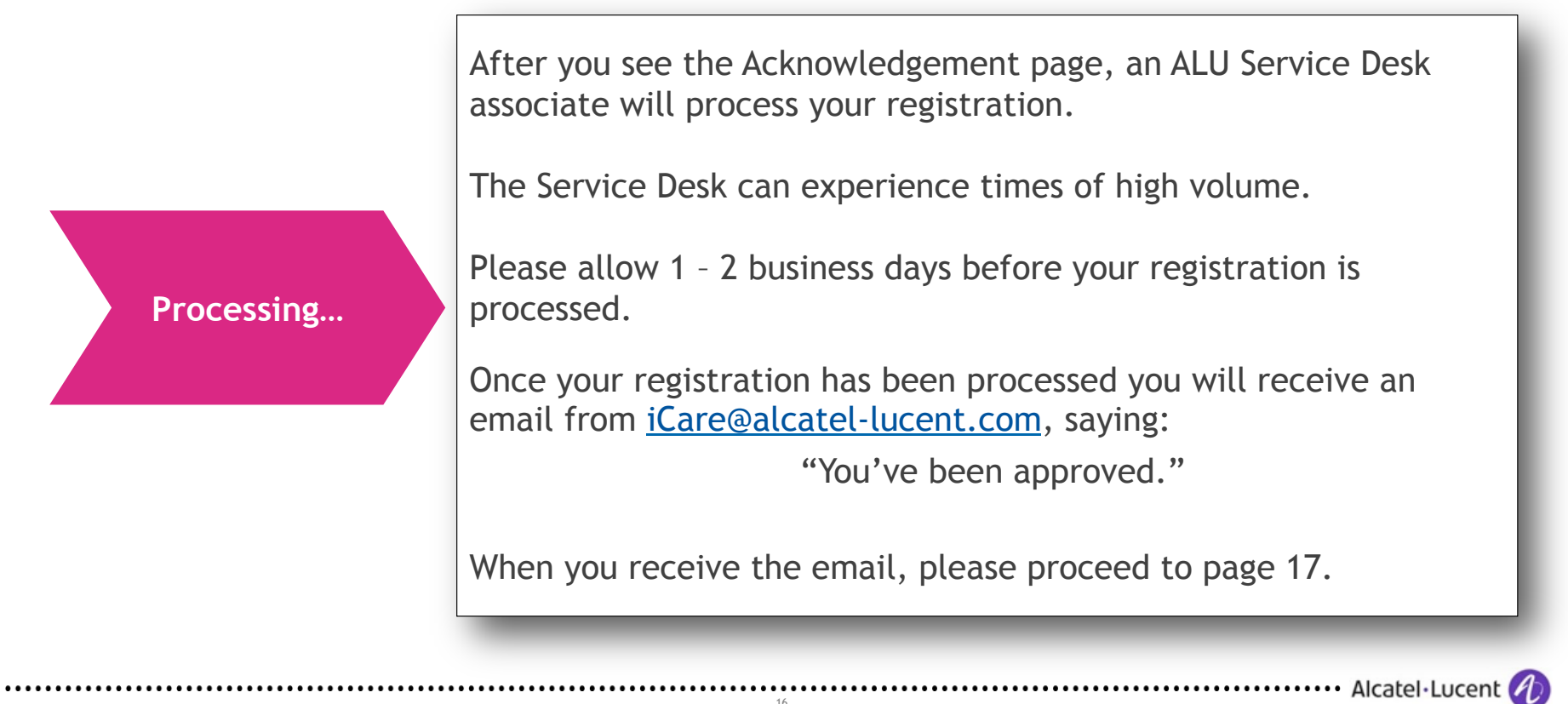

#### YOU ARE ALMOST FINISHED!

#### FOLLOW THESE TWO STEPS TO COMPLETE YOUR REGISTRATION

FIRST: Sign in to the Partner Portal <u>http://www.alcatel-lucent.com/partner-program</u> SECOND: Authenticate your User ID in the Learning System <u>https://myple.alcatel-lucent.com/</u>

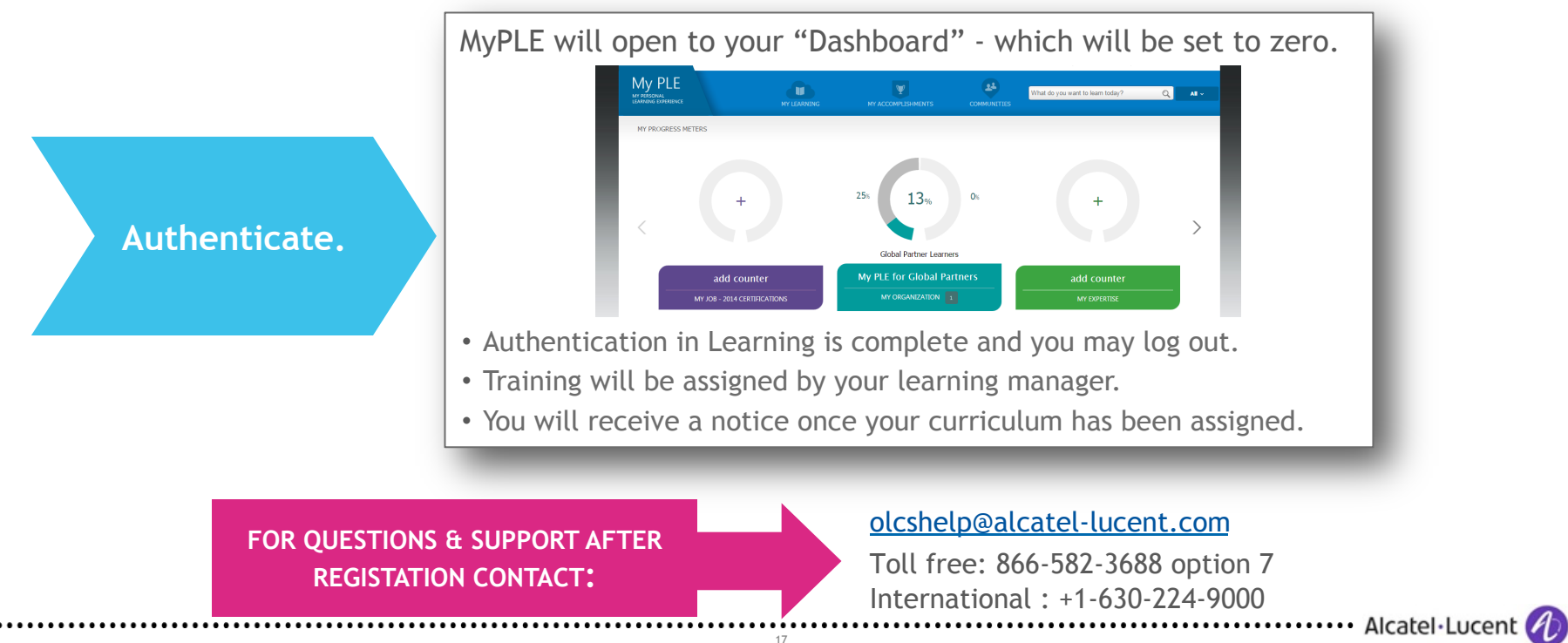

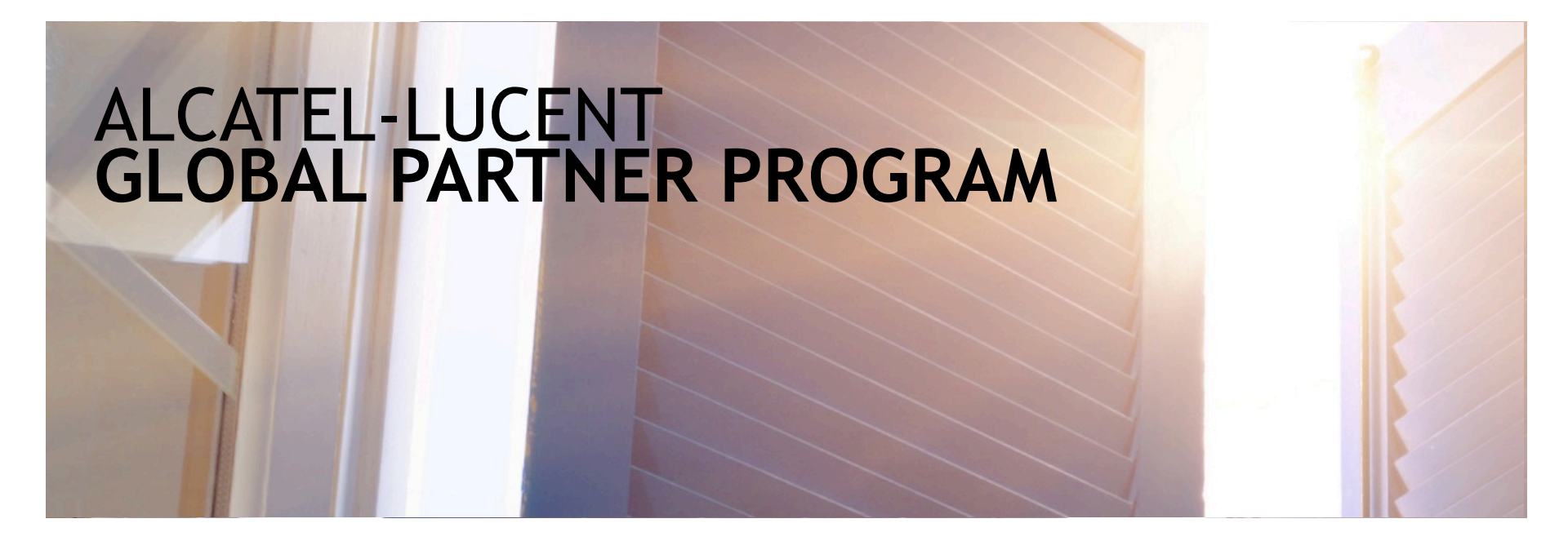

#### THANK YOU

YOU HAVE REGISTERED AS A MEMBER OF THE GLOBAL PARTNER PROGRAM

LOG-IN TO EXPLORE THE GLOBAL PARTNER PROGRAM: www.alcatel-lucent.com/partner-program

Alcatel·Lucent 🥢

## www.alcatel-lucent.com

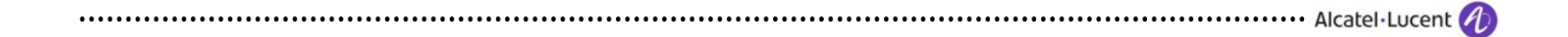